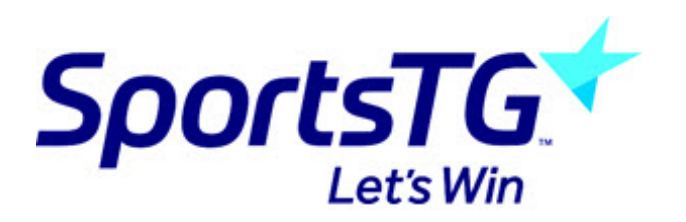

## National Registration: How to add a Club product

Last Modified on 30/11/2018 2:49 pm AEDT

A Club administrator has the option to create and add a Club product to a Member to Club National Registration form.

Login at Club level and follow these simple steps:

1. Hover over the *Registrations* tab and click **Products**.

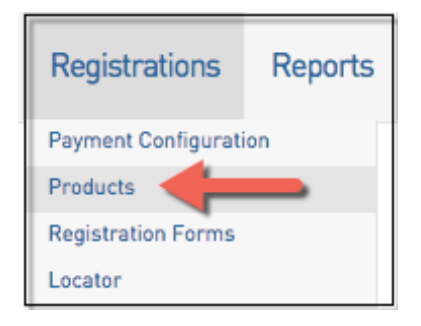

2. Click Add New Product.

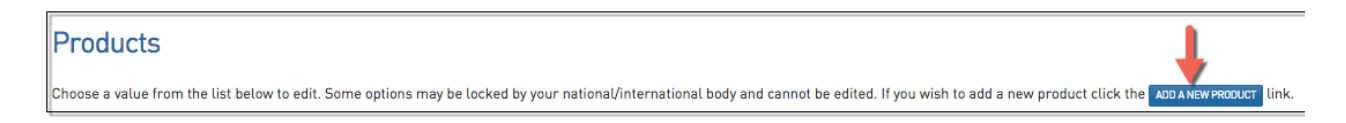

3. Fill in all compulsory details and click Update.

| Details Pricing                         | Dependencies              | Actions             | Filter             | Availability                 | Renewal       | Items                                |                                        |                   |
|-----------------------------------------|---------------------------|---------------------|--------------------|------------------------------|---------------|--------------------------------------|----------------------------------------|-------------------|
| Details                                 |                           |                     |                    |                              |               |                                      |                                        |                   |
| :<br>Name:<br>Product Reporting Season: | No Season                 | (Used in Rep        | orting as a filter | o<br>for Products purchased) |               |                                      |                                        |                   |
| Archive Product:<br>Grouping Category:  |                           |                     |                    |                              |               |                                      |                                        |                   |
| Product Type:                           | Select Type               | \$ 0                |                    |                              |               |                                      |                                        |                   |
| Allow Multiple time<br>purchasing:      | Allows this product to be | purchased several   | imes (eg in Feb    | & July)                      | Note: th      | does not relate to regist            | tering multiple people.                |                   |
| Allow Multiple Quantity<br>Purchasing:  | Allows this product to be | purchased in multip | les (eg 2 x socks  | .]                           | Allow M       | iple Adult/Children is co            | onfigured in the Registra              | ation Form setup. |
| Notes:                                  |                           |                     |                    |                              | (Add any info | tion here that purchasers should see | e before they complete their transacti | on]               |
| Product Image:                          | UPLOAD IMAGE DELE         | TE IMAGE            |                    |                              |               |                                      |                                        |                   |
| Update                                  |                           |                     |                    |                              |               |                                      |                                        |                   |

4. Hover over *Registrations* and click **Registration Forms**.

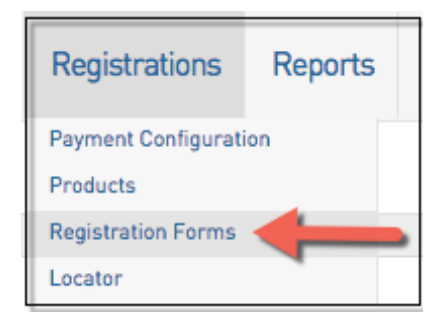

5. Click Edit next to the Registration Form you with to add the new product to.

| Basketball Australia Member to Club Form (#51530) | Member to Club | SET PRIMARY | View | Edit |
|---------------------------------------------------|----------------|-------------|------|------|
|---------------------------------------------------|----------------|-------------|------|------|

6. Click on the **Products** Tab along the top and scroll through the list to activate the new club product.

| Basketball Australia Member to Club Form (#51530) |                                                                                                    |            |                       |                                  |        |                     |  |  |  |
|---------------------------------------------------|----------------------------------------------------------------------------------------------------|------------|-----------------------|----------------------------------|--------|---------------------|--|--|--|
| Se                                                | ettings                                                                                                    | Fields     | Layout                | Products Messages                |        |                     |  |  |  |
| Choose wh<br>If you have<br>Save                  | choose which products to make available for selection on the registration form by checking the corresponding 'Active' box.<br>If you have dependent products, please ensure that you provide the products they are dependent on. |            |                       |                                  |        |                     |  |  |  |
| Active                                            | Mandatory i                                                                                                    | Sequence i | Group                 | Product Name                     | Price  | Created By          |  |  |  |
|                                                   |                                                                                                    |            | 2014 Registration Fee | City Junior U18 Registration Fee | 230.00 | Club                |  |  |  |
|                                                   |                                                                                                    |            | 2015 Membership       | City Player Registration Deposit | 100.00 | Club                |  |  |  |
| •                                                 |                                                                                                    |            | AutoTest              | Multi-Priced National Product    | 0.00   | National Federation |  |  |  |
|                                                   |                                                                                                    |            |                       | New Club Product Test 2016       | 70.00  | Club                |  |  |  |

## 7. Click on Save.

## An important note to Association administrators

- If you request your Clubs to create their own products and add their products to the Member to Club National Registration form, please be aware, if you are editing the same form at Association level, you will not see the Club product selections as ticked checkboxes.
- However, if you drill down to Club level and edit the National Registration form you will see all selected Club products marked as a ticked check box.
- Our recommendation to you is its important you do sufficient testing of your forms prior to their public release.

An Association Administrator also has the option to add Club created products to the Member to Club National Registration form at Association level once the Club has created their products.

You can do this by logging in at Association level and following these simple steps:

1. Hover over the *Registrations* tab and click **Products**.

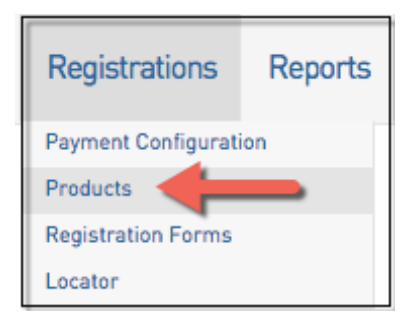

2. Click Add New Product.

| Products                                                                                                    | T                   |
|----------------------------------------------------------------------------------------------------|---------------------|
| Choose a value from the list below to edit. Some options may be locked by your national/international body and cannot be edited. If you wish to add a new product click the д | DANEW PRODUCT link. |

3. Fill in all compulsory details and click Update.

|                                        | Dependencies              | Actions             | Fitter             | Availability            | Kellewat      | items            |                                                                  |
|----------------------------------------|---------------------------|---------------------|--------------------|-------------------------|---------------|------------------|------------------------------------------------------------------|
| Details                                |                           |                     |                    |                         |               |                  |                                                                  |
| :                                      |                           |                     |                    |                         |               |                  |                                                                  |
| Name:                                  |                           |                     |                    | 0                       |               |                  |                                                                  |
| Product Reporting Season:              | No Season                 | (Used in Rep        | orting as a filter | for Products purchased) |               |                  |                                                                  |
| Archive Product:                       |                           |                     |                    |                         |               |                  |                                                                  |
| Grouping Category:                     |                           |                     |                    |                         |               |                  |                                                                  |
| Product Type:                          | Select Type               | 🛊 0                 |                    |                         |               |                  |                                                                  |
| Allow Multiple time<br>purchasing:     | Allows this product to be | purchased several   | times (eg in Feb   | & July)                 | Note: th      | is does no       | ot relate to registering multiple people.                        |
| Allow Multiple Quantity<br>Purchasing: | Allows this product to be | purchased in multip | oles (eg 2 x socks | 0                       | Allow M       | ultiple Adu      | ult/Children is configured in the Registration Form setup.       |
| Notes:                                 |                           |                     |                    |                         |               |                  |                                                                  |
|                                        |                           |                     |                    |                         | (Add any info | rmation here tha | at purchasers should see before they complete their transaction) |
| Product Image:                         |                           |                     |                    |                         |               |                  |                                                                  |
|                                        | UPLOAD IMAGE DELE         | TE IMAGE            |                    |                         |               |                  |                                                                  |
|                                        |                           |                     |                    |                         |               |                  |                                                                  |

4. Hover over *Registrations* and click **Registration Forms**.

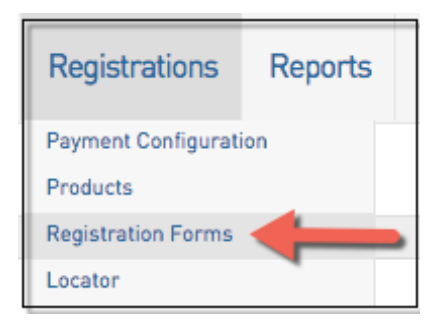

## 5. Click Edit next to the Registration Form you with to add the new product to.

| Basketball Australia Member to Club Form (#51530) Me | ember to Club | View | Edit |
|------------------------------------------------------|---------------|------|------|
|------------------------------------------------------|---------------|------|------|

6. Click on the **Products** Tab along the top and scroll through the list to find all relevant Club products as indicated by your clubs as needing to be available.

-At Association level, all selected products will display with a tick in the check box making it easy to decipher what has and hasn't been added.

| Bask                             | Basketball Australia Member to Club Form (#51530)                                                                                                    |            |                       |                                  |        |                     |  |  |  |  |
|----------------------------------|----------------------------------------------------------------------------------------------------|------------|-----------------------|----------------------------------|--------|---------------------|--|--|--|--|
| S                                | ettings                                                                                                    | Fields     | Layout                | Products Messages                |        |                     |  |  |  |  |
| Choose wh<br>If you have<br>Save | Choose which products to make available for selection on the registration form by checking the corresponding 'Active' box.<br>f you have dependent products, please ensure that you provide the products they are dependent on. Save |            |                       |                                  |        |                     |  |  |  |  |
| Active                           | Mandatory i                                                                                                    | Sequence i | Group                 | Product Name                     | Price  | Created By          |  |  |  |  |
|                                  |                                                                                                    |            | 2014 Registration Fee | City Junior U18 Registration Fee | 230.00 | Club                |  |  |  |  |
|                                  |                                                                                                    |            | 2015 Membership       | City Player Registration Deposit | 100.00 | Club                |  |  |  |  |
|                                  | P 🗆                                                                                                    |            | AutoTest              | Multi-Priced National Product    | 0.00   | National Federation |  |  |  |  |
|                                  |                                                                                                    |            |                       | New Club Product Test 2016       | 70.00  | Club                |  |  |  |  |

7. Click on Save in order to Save the additional club product selection.

There are two options available to the Administrator.

1. Promote the Member to Club form at Association level

Navigate to Association level-

a. Hover over *Registrations* and click on **Registrations Tab**.

| Registrations       | Reports |
|---------------------|---------|
| Payment Configurati | ion     |
| Products            |         |
| Registration Forms  |         |
| Locator             |         |

b. Click on **View** - This URL should be used and promoted through whichever medium the league feels appropriate (email, facebook, website).

| Basketball Australia Member to Club Form (#51530) Member to Club | SET PRIMARY | View | Edit |
|------------------------------------------------------------------|-------------|------|------|
|------------------------------------------------------------------|-------------|------|------|

c. By clicking **View**, a new window will open showing the Registration Form. Follow the prompts to move through the form.

| Basketball<br>everyone's game        |                        | The Baske<br>Official Membership and P | ayments System of Basketball Australia |
|--------------------------------------|------------------------|----------------------------------------|----------------------------------------|
| Launcesto                            | on Junior Basketba     | all League                             |                                        |
| How many people are you regis        | tering?                |                                        |                                        |
| Children                             |                        |                                        |                                        |
| 1 •                                  |                        |                                        |                                        |
| Continue                             |                        |                                        |                                        |
| 1 Choose Type                        | 2 Basic Info           | 3 Extra Info                           | 4 Summary                              |
| n onoose rype                        | 2. 20010 1110          | O. EXI d IIIIO                         | 4. Summary                             |
|                                      |                        |                                        |                                        |
| Registering Child 1                  |                        |                                        |                                        |
| Please enter your email addres       | ss and password below. |                                        |                                        |
| Email address<br>@foxsportspulse.com |                        |                                        |                                        |
| Password                             |                        |                                        |                                        |
| ••••••                               |                        |                                        |                                        |
| Forgot Password?                     |                        |                                        |                                        |
| Continue                             |                        |                                        |                                        |

**d. Please note:** The participant will have the option to select their Club before completing the rest of the form.

| Basketb<br>everyone's g   | all                        |                                 | The Baske<br>Official Membership and Po | tball Network |
|---------------------------|----------------------------|---------------------------------|-----------------------------------------|---------------|
| Lau                       | nceston Junior             | Basketball L                    | eague                                   |               |
| 1. Choose Ty              | pe 2. Bas                  | ic Info                         | 3. Extra Info                           | 4. Summary    |
| Registering Child 1       |                            |                                 |                                         |               |
| If the person you are reg | istering has never been re | gistered select the club        | you wish to join below.                 |               |
| ony                       |                            |                                 |                                         |               |
|                           | Copyright FUX SPURTS FUL   | SE Pty Lta & SportingPulse into | ernational Pty Lto 2014. All rights res | ervea.        |
|                           | ype <b>2. B</b> a          | isic Info                       | 3. Extra Info                           | 4. Summary    |
| Registering Child 1       |                            |                                 |                                         |               |
| Legal first name :        | Test                       |                                 | *                                       |               |
| Family name :             | Tester                     |                                 | *                                       |               |
| Date of Birth :           | 02 - / Mar<br>DAY MONT     | ▼ / 2008 ▼<br>H YEAR ★          |                                         |               |
| Gender :                  | Male - *                   |                                 |                                         |               |
| Registering As :          | Player                     |                                 |                                         |               |
| Continue                  |                            |                                 |                                         |               |

e. Once necessary information is filled out, you will taken to the Extra Info area. The Club selection will filter to display only relevant State, League and Club selected products.

Eg. If the Devils Club and the City Club had created their own Club products and added them to the form and the participant had entered the form and chosen Devils Club as their Club selection then only the State, League and Devils products would display.

| Items     |                                |                                                                                    |          |
|-----------|--------------------------------|------------------------------------------------------------------------------------|----------|
| Check the | e box against the items you wo | uld like to select                                                                 |          |
| Select    |                                | Name                                                                               | Cost     |
|           |                                | AA City Test Product                                                               | \$100.00 |
| 2016 Bask | etball Tasmania Registration   |                                                                                    |          |
| Yes       | Basketball<br>Taumania         | Player - U/10 & U/12                                                               | \$30.00  |
|           |                                | This product will register you from today and will expire on the 31 December 2016. |          |
|           |                                | You are eligible for this product if you are born later than 2005.                 |          |
|           | to be lotted information       |                                                                                    |          |
| l opt in  | to basketball information      |                                                                                    |          |

2. Promote the Member to Club form at Club level.

Navigate to Club level-

a. Hover over Registrations and click on Registrations Tab.

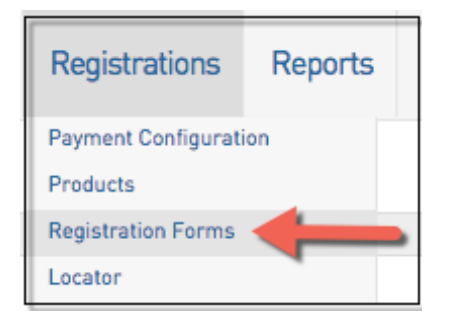

b. Click on View - This URL should be used and promoted through whichever medium the league feels appropriate (email, facebook, website).

| Basketball Australia Member to Club Form (#51530) | Member to Club | SET PRIMARY | View | Edit |
|---------------------------------------------------|----------------|-------------|------|------|
|---------------------------------------------------|----------------|-------------|------|------|

c. The participant will not be presented with the choice to choose which Club they select when the form is entered at this level.

| 1. Choose Ty             | уре             | 2. Basic Info                  | 3. Extra Info     | 4. Summary |
|--------------------------|-----------------|--------------------------------|-------------------|------------|
| If the person you are re | gistering has n | ever been registered select    | New Member below. |            |
| New Member               |                 |                                |                   | >          |
|                          | уре             | 2. Basic Info                  | 3. Extra Info     | 4. Summary |
| Registering Child 1      |                 |                                |                   |            |
| Legal first name :       | Test            |                                | *                 |            |
| Family name :            | Tester          |                                | *                 |            |
| Date of Birth :          | 02 -            | / Mar • / 2008 •<br>MONTH YEAR | *                 |            |
| Gender :                 | Male            | • *                            |                   |            |
| Registering As :         | Player          |                                |                   |            |
| Continue                 |                 |                                |                   |            |

- 1. If you are a club, please contact your association administrator directly. In most cases, they will be able to quickly assist you with your enquiry
- 2. If you are an association, please contact The Basketball Network Support Team at basketball.net.au/tbnsupport .